Pour les dossiers reçus au format <u>numérique</u>, il convient de répondre à vos pétitionnaires par voie électronique. Voici la méthode que vous propose le Pôle ADS.

#### 🔁 **Etape 1 :** Transmission de l'Arrêté pour signature

- La décision vous est transmise par le Pôle ADS via un mail, adressé au(x) correspondant(s) urbanisme de votre commune ou à défaut sur l'adresse mail générique de votre commune mentionnée dans les CGU.
- Ledit mail contient en pièce jointe l'Arrêté + les éventuelles consultations dans leurs dernières versions + l'avis de début de travaux (dans le seul cas d'un dossier de DP).

#### 🔁 Etape 2 : Signature de l'Arrêté

Mise à Jour Février 2024

 Vous pouvez ensuite imprimer l'arrêté puis le mettre à signer dans votre circuit habituel.

#### 🗱 **Etape 3 :** Scan de la décision et de ses avis

A l'issue du scan de votre arrêté signé, il conviendra de combiner ce dernier avec les autres fichiers initialement transmis par mail (avis de début de travaux (pour les DP uniquement), avis du ou des service(s) consulté(s)) en un seul fichier PDF.

Pour combiner les fichiers PDF en un seul, vous pouvez utiliser votre outil Adobe Acrobat sur votre PC ou n'importe quel générateur de PDF en ligne (ex. ci-dessous).

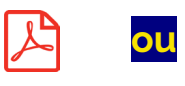

 https://combinepdf.com > ...
 Image: Second Second Seco

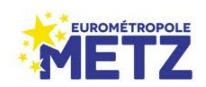

POURQUOI JOINDRE ET FUSIONNER TOUS LES DOCUMENTS AU SEIN D'UN FICHIER PDF UNIQUE ?

- Les bonnes versions et les bons fichiers de consultations sont présélectionnés par le Pôle ADS. Cela vous **évite toute erreur ou oubli** lors de votre réponse au pétitionnaire (surtout dans le cas de dossiers complexes avec de multiples échanges et consultations).
- Cette configuration en un seul document fusionné permet de rendre votre dossier **conforme aux attentes du Contrôle de Légalité** en vue d'une transmission dématérialisée de celui-ci (via PLAT'AU ou @ctes).

#### 🗱 🗄 Etape 4 : Réintégration du fichier combiné aux documents attachés

Dans les documents attachés de votre dossier, intégrez le fichier PDF compilé comme présenté ci-contre :

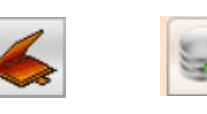

| Titre :     | Arrêté + Avis |
|-------------|---------------|
| Catégorie : | Arrêté        |
| Code :      | Décision      |

| Propriétés du  | document                          | × |
|----------------|-----------------------------------|---|
| Nom du fichier | arrete_DECISION_1_1. Sélectionner |   |
| Date           | Origine SCAN                      |   |
| Nom origine du | fichier                           |   |
| Titre          | Arrêté +                          |   |
| Catégorie      | Arrêté 🔹                          |   |
| Code           | Décision 🔻                        |   |
| -              | Indice 1 Version 1                |   |
| Description    |                                   |   |
|                |                                   |   |
|                |                                   |   |
|                |                                   |   |
|                |                                   |   |
|                |                                   |   |
| ✓ Transm       | Sission DIAT'AU                   |   |
|                | Valider Fermer                    |   |
|                |                                   |   |

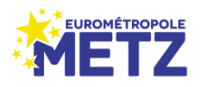

#### 🔁 Etape 5 : Envoi de la décision à votre pétitionnaire

Rendez-vous ensuite sur l'onglet « Décision Projet » de DDC, puis double-cliquez sur la ligne « Décision Projet » qui vous est proposée (attention à ne pas créer une nouvelle ligne et donc une nouvelle décision).

| MOLILING LES METZ 1       |                          |                           |                               |                       |         |                               |               |                              | ~ |
|---------------------------|--------------------------|---------------------------|-------------------------------|-----------------------|---------|-------------------------------|---------------|------------------------------|---|
| MOULING-LEG-METZ I.       | 3 rue de Lorraine        | Déposé                    | le 28/01/2022                 |                       |         | Limite d'instruction tacit    | e             |                              |   |
| CU 57487 22 Y0010 (CUa) S | OPHIE GRANDIDIER         |                           |                               |                       |         |                               | Etape to      | erminée                      |   |
| Dépôt                     | Décisions du dossier     |                           |                               |                       |         |                               |               |                              |   |
| Description projet        | Ajouter une décision     |                           |                               |                       |         |                               |               | Supprimer la décision finale |   |
| Pièces et délais          | Type décision Date rédac | tion Nature avis rédactio | Date Signature Nature avis dé | cision Date notificat | k Motif | Date limite vali Date relance | Délai accordé |                              |   |
| Consultation des services | CU INFORMATI 11/02/202   | 2 Favorable               | Favorable                     |                       |         |                               |               |                              | 6 |
| Règlements applicables    |                          |                           |                               |                       |         |                               |               |                              |   |
| Décision projet           |                          |                           |                               |                       |         |                               |               |                              |   |
| Planning                  |                          |                           |                               |                       |         |                               |               |                              |   |
| Synthèse                  |                          |                           |                               |                       |         |                               |               |                              | 6 |
|                           |                          |                           |                               |                       |         |                               |               |                              |   |
|                           |                          |                           |                               |                       |         |                               |               |                              | 9 |
|                           |                          |                           |                               |                       |         |                               |               |                              |   |

DDC vous ouvre alors la fenêtre « Saisie d'une décision ». Entrez à minima la nature et la date de signature de la décision puis validez.

| 152 22 Y0001 (CUa) @  | ETUDE DE MAÎTRE G | EORGES GROUIX        |                         |         | compretere | LUIUIILULL           |            | Chine Girls | a de don taci |                   |
|-----------------------|-------------------|----------------------|-------------------------|---------|------------|----------------------|------------|-------------|---------------|-------------------|
| t                     | Décisions du d    | lossier              |                         |         |            |                      |            |             |               |                   |
| ription projet        | Ajouter une dé    | cision               |                         |         |            |                      |            |             |               |                   |
| es et délais          | Saisie d'une d    | lécision             |                         |         |            |                      |            | ×           | Date relance  | Délai accordé     |
| ultation des services | Rédaction d'a     | arrêté               |                         |         |            |                      |            |             |               |                   |
| ments applicables     | Arrete redige pa  | r Epci, vous etes de | туре срст               |         |            |                      |            |             |               |                   |
| ion projet            | Type de décis     | sion                 |                         |         |            |                      |            |             |               |                   |
| ling                  | Décision          | CU INFORMATION       |                         |         |            |                      |            |             |               |                   |
| nèse                  | Proposition d     | lu rédacteur         |                         |         |            |                      |            |             |               |                   |
|                       | Nature            | Favorable            |                         |         | •          | Rédaction            | 26/01/2022 |             |               |                   |
|                       | Décision de l     | 'Autorité Compét     | ente                    |         |            |                      |            |             |               |                   |
|                       | Nature            | Favorable            | •                       |         | •          | Signature            |            |             |               |                   |
|                       | Notification      |                      | Limite                  |         |            | Envoi de la décisior |            |             |               |                   |
| de sélection : 3      | Motif (annulati   |                      |                         |         | <u></u>    |                      |            |             |               |                   |
| 7452 22 Y0006 @       | Motif (sursis à   |                      |                         |         | •          |                      |            |             |               |                   |
| 7452 22 Y0007 @       | Début effetees    | -                    | En affichers            |         |            |                      |            |             |               |                   |
| 7452 22 Y0001 @       | Debut anchage     |                      | rin amenage             |         |            |                      |            |             |               |                   |
|                       | Transmission DDT  |                      | Transmission préfecture |         |            | Numéro               |            |             |               |                   |
|                       | Commentaires      |                      |                         |         |            |                      |            |             |               |                   |
|                       |                   |                      |                         |         |            |                      |            |             |               | Envoi de la décis |
|                       |                   |                      |                         |         |            | MT                   |            |             |               |                   |
|                       | Modèle d'arrêté   | CUa_DecInfo_Ref_     | _2012.dot               |         |            | - <b>A</b>           |            |             |               |                   |
|                       |                   |                      |                         |         |            |                      |            |             |               |                   |
| - Er                  |                   |                      |                         | 2 4/4 2 |            |                      | Validor    | Annuler     |               |                   |
| tion outcome : 10     |                   |                      |                         |         |            |                      | vanuer     | Annuel      |               |                   |
| lossiers : 1          | Mail informati    | on en attente        |                         |         |            |                      |            |             |               |                   |
| 100001G1312           |                   |                      |                         |         |            |                      |            |             |               |                   |

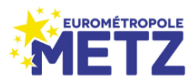

Sauvegardez enfin l'écran courant avec la « Disquette ». Au moment de la sauvegarde, DDC vous ouvre une fenêtre « Notification » du mail de décision qui va être envoyé au pétitionnaire.

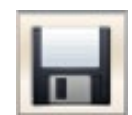

 Cliquez sur « Déposer GNAU » pour joindre la décision.

Sélectionnez ensuite (par un clic simple) la ligne correspondant à la décision préalablement injectée et cliquez sur « Ajouter ».

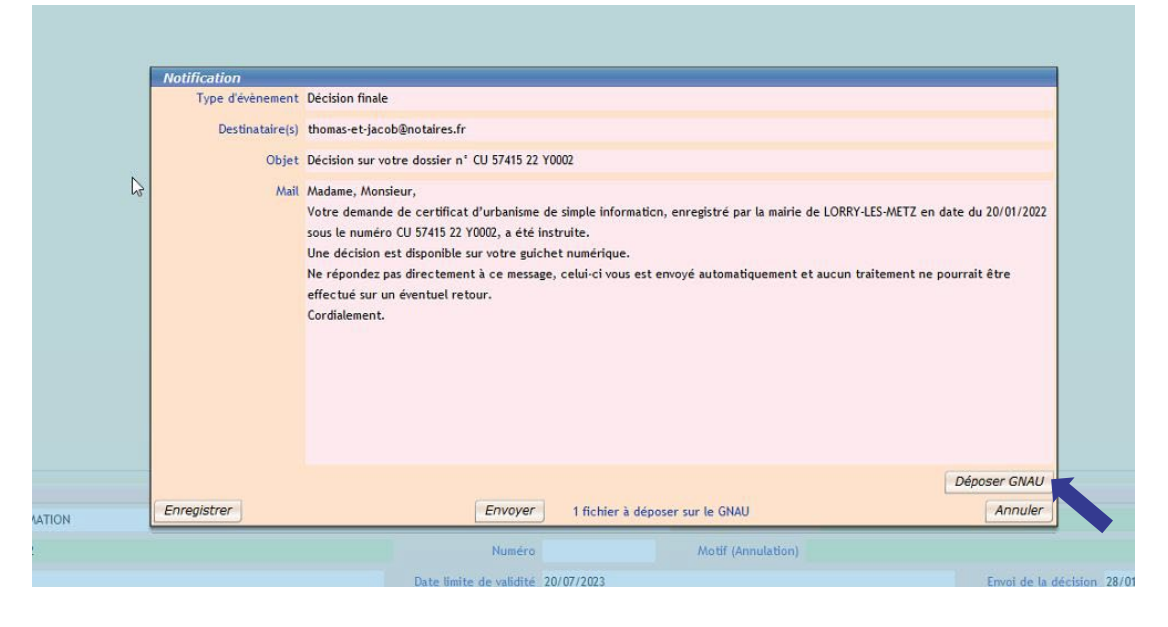

| Documents attachés   |                      |                               |                         | × |
|----------------------|----------------------|-------------------------------|-------------------------|---|
| Titre                | Catégorie            | Description                   | Document                |   |
| DECISION SIGNEE      | Arrêté               |                               | arrete_DECISION_1_1.pdf |   |
| Cerfa                | Cerfa                | Document déposé en ligne      | cerfa_CUa_1_1.pdf       |   |
| Un plan de situation | Pièces               | Document déposé en ligne      | CU1_1_1.pdf             |   |
| Bilan des erreurs    | Pièces               | Document déposé en ligne      | ERREURS_1_1.html        |   |
|                      |                      |                               |                         |   |
|                      |                      |                               |                         |   |
| Ajouter              | Importer un document | Fusionner un nouveau document | -                       |   |
| Titre                | Catégorie            | Description                   | Document                |   |
| DECISION SIGNEE      | Arrêté               |                               | arrete_DECISION_1_1.pdf |   |
|                      |                      |                               |                         |   |
|                      |                      |                               |                         |   |
|                      |                      |                               |                         |   |
|                      |                      |                               |                         |   |
|                      |                      |                               |                         |   |
|                      | Supprin              | ner                           |                         |   |
| <b>4</b>             |                      |                               |                         | 1 |

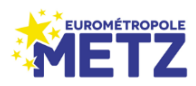

 Votre document sélectionné se retrouve dans le tableau en partie basse de la page, ce qui vous assure qu'il sera bien mis à disposition de votre pétitionnaire sur son guichet numérique

Veillez à bien finaliser la démarche d'attachement du document en sélectionnant

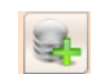

|               |            |                      |                               |                         | - |
|---------------|------------|----------------------|-------------------------------|-------------------------|---|
| Titre         |            | Catégorie            | Description                   | Document                | ß |
|               |            | Arrêté               |                               | arrete_DECISION_1_1.p(  | 6 |
| Arrêté + Avis |            | Arrêté               |                               | arrete_DECISION_2_1.p(  |   |
| Avis réponse  |            | Avis                 | Document déposé en ligne      | avis_AVIS_HAGANISAVIS   |   |
| Avis réponse  |            | Avis                 | Document déposé en ligne      | avis_AVIS_HAGANISAVIS   |   |
| Avis réponse  |            | Avis                 | Document déposé en ligne      | avis_AVIS_POLE DECHET   |   |
| Avis réponse  |            | Avis                 | Document déposé en ligne      | avis_AVIS_POLE VOIRIEE  |   |
| Titre         | - Jourse - | Catégorie            | Description                   | Document                |   |
|               | Ajouter 1  | Importer un document | Fusionner un nouveau document |                         |   |
| Arrêté + Avis |            | Arrêté               |                               | arrete_DECISION_2_1.pdf | 6 |
|               |            |                      |                               |                         |   |
|               |            |                      |                               |                         |   |
|               |            |                      |                               |                         |   |
|               |            |                      |                               |                         |   |
|               |            |                      |                               |                         |   |
|               |            |                      |                               |                         |   |
|               |            |                      |                               |                         |   |
|               |            | Supprin              | ner                           |                         |   |

 De retour au mail d'envoi, vérifiez bien la présence de la mention « n Fichier(s) à déposer sur le GNAU » puis cliquez sur « Envoyer ».

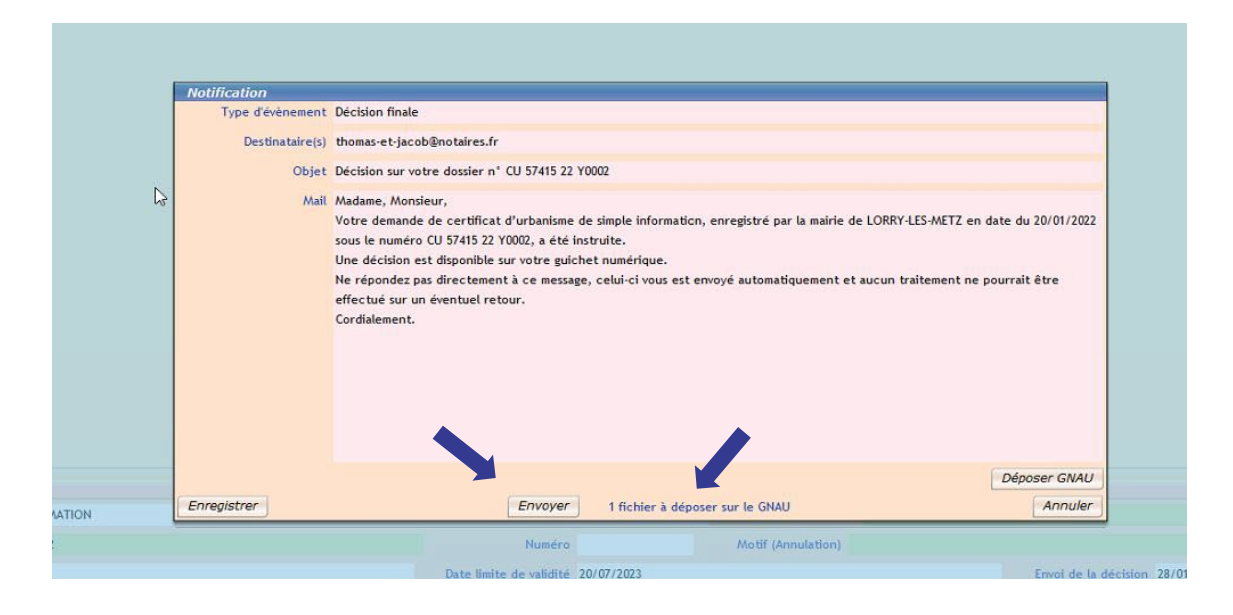

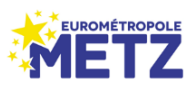

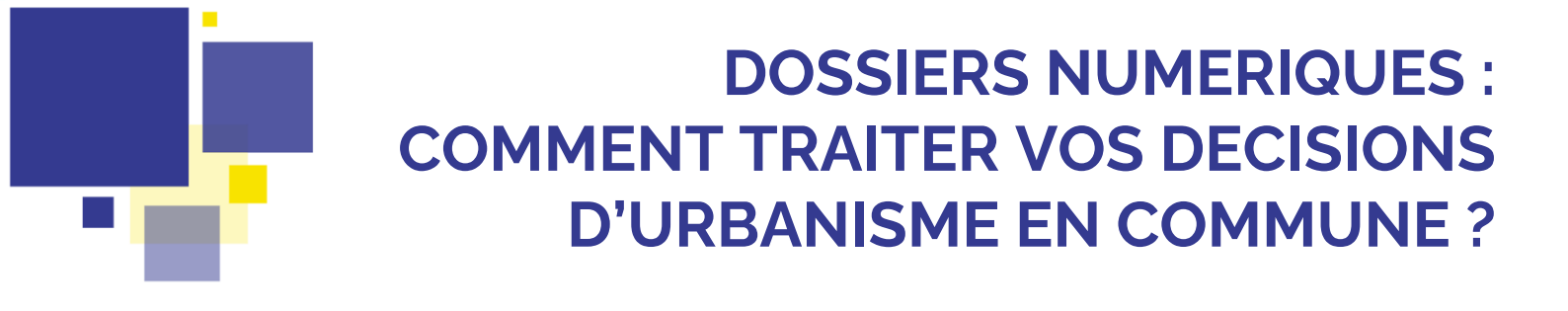

Si vous devez interrompre l'opération avant d'avoir pu finaliser l'envoi à votre pétitionnaire, pensez bien à cliquer sur « Enregistrer » pour conserver le mail en attente.

| une décision                                                                                     |                                                                                             |                                |                        |                            |            |                              |                  |                         |                                                          |           |         |                | bapp |  |
|--------------------------------------------------------------------------------------------------|---------------------------------------------------------------------------------------------|--------------------------------|------------------------|----------------------------|------------|------------------------------|------------------|-------------------------|----------------------------------------------------------|-----------|---------|----------------|------|--|
| The orement                                                                                      | Date rédaction                                                                              | Nature avis rédactio Da        | ite Signature Nature a | vis décision Date notifica | atii Motif |                              | Date limite vali | Date relance Dél        | lai accordé                                              |           |         |                |      |  |
| J INFORMATI                                                                                      | 13/06/2022                                                                                  | Favorable 14                   | /06/2022 Favorab       | le                         |            |                              | 14/12/2023       |                         |                                                          |           |         |                |      |  |
|                                                                                                  |                                                                                             |                                |                        |                            |            |                              |                  |                         |                                                          |           |         |                |      |  |
|                                                                                                  |                                                                                             |                                |                        |                            |            |                              |                  |                         |                                                          |           |         |                |      |  |
|                                                                                                  |                                                                                             |                                |                        |                            |            |                              |                  |                         |                                                          |           |         |                |      |  |
|                                                                                                  |                                                                                             |                                |                        |                            |            |                              |                  |                         |                                                          |           |         |                |      |  |
|                                                                                                  |                                                                                             |                                |                        |                            |            |                              |                  |                         |                                                          |           |         |                |      |  |
|                                                                                                  |                                                                                             |                                |                        |                            |            |                              |                  |                         |                                                          |           |         |                |      |  |
|                                                                                                  |                                                                                             |                                |                        |                            |            |                              |                  |                         |                                                          |           |         |                |      |  |
|                                                                                                  |                                                                                             |                                |                        |                            |            |                              |                  |                         |                                                          |           |         |                |      |  |
|                                                                                                  |                                                                                             |                                |                        |                            |            |                              |                  |                         |                                                          |           |         |                |      |  |
|                                                                                                  |                                                                                             |                                |                        |                            |            |                              |                  |                         |                                                          |           |         |                |      |  |
|                                                                                                  |                                                                                             |                                |                        |                            |            |                              |                  |                         |                                                          |           |         |                |      |  |
|                                                                                                  |                                                                                             |                                |                        |                            |            |                              |                  |                         |                                                          |           |         |                |      |  |
|                                                                                                  |                                                                                             |                                |                        |                            |            |                              |                  |                         |                                                          |           |         |                |      |  |
|                                                                                                  |                                                                                             |                                |                        |                            |            |                              |                  |                         |                                                          |           |         |                |      |  |
|                                                                                                  |                                                                                             |                                |                        |                            |            |                              |                  |                         |                                                          |           |         |                |      |  |
|                                                                                                  |                                                                                             |                                |                        |                            |            |                              |                  |                         |                                                          |           |         |                |      |  |
|                                                                                                  |                                                                                             |                                |                        |                            |            |                              |                  |                         |                                                          |           |         |                |      |  |
|                                                                                                  |                                                                                             |                                |                        |                            |            |                              |                  |                         |                                                          |           |         |                |      |  |
|                                                                                                  |                                                                                             |                                |                        |                            |            |                              |                  |                         |                                                          |           |         |                |      |  |
|                                                                                                  |                                                                                             |                                |                        |                            |            |                              |                  |                         |                                                          |           |         |                |      |  |
| écision fina                                                                                     | le du dossie.                                                                               | r                              |                        |                            |            |                              |                  |                         |                                                          |           |         |                |      |  |
| écision fina<br>Type de d                                                                        | le du dossie.<br>écision CU IN                                                              | r<br>FORMATION                 |                        |                            |            |                              |                  |                         | Nature @                                                 | Favorable |         |                |      |  |
| <b>écision fina</b><br>Type de d<br>Signa                                                        | <i>le du dossie</i><br>écision CU INI<br>iture @ 14/06                                      | r<br>FORMATION<br>/2022        |                        |                            |            | Numéro                       |                  | Motif (A                | Nature @                                                 | Favorable |         |                |      |  |
| <del>téc<i>ision fina</i>i</del><br>Type de d<br>Signa<br>Notif                                  | <i>le du dossie</i> ,<br>écision CU IN<br>Iture @ 14/06<br>Ication                          | r<br>FORMATION<br>/2022        |                        |                            | Date       | Numéro<br>limite de validité | 14/12/2023       | Motif (A                | Nature @                                                 | Favorable | Envoi   | de la décision |      |  |
| <b>técision fina</b><br>Type de d<br>Signa<br>Notif<br>Début afi                                 | <b>le <i>du dossie</i></b> ,<br>écision CU INI<br>iture @ 14/06<br>itation<br>fichage       | r<br>Formation<br>1/2022       |                        |                            | Date       | Numéro<br>limite de validité | 14/12/2023       | Motif (A                | Nature @<br>Annulation)<br>Fin affichage                 | Favorable | Envol   | de la décision |      |  |
| <b>técision fina</b><br>Type de d<br>Signa<br>Notif<br>Début afi<br>Transmissi                   | <i>le du dossie</i> .<br>écision CU IN<br>iture @ 14/06<br>ication<br>fichage<br>on DDT     | r<br>Formation<br>22022        |                        |                            | Date       | Numéro<br>limite de validité | 14/12/2023       | Motif (A                | Nature @<br>Annulation)<br>Fin affichage                 | Favorable | Envol a | de la décision |      |  |
| Décision fina<br>Type de d<br>Signa<br>Notif<br>Début afi<br>Transmissi                          | le du dossie.<br>écision CU IN<br>iture @ 14/06<br>ication<br>fichage<br>on DDT             | r<br>Formation<br>/2022        |                        |                            | Date       | Numéro<br>Binite de validité | 14/12/2023       | Motif (A                | Nature @<br>Annulation)<br>Fin affichage<br>n préfecture | Favorable | Envol a | de la décision |      |  |
| <del>lécision finan</del><br>Type de d<br>Signa<br>Notif<br>Début afi<br>Transmissi<br>Comme     | le du dossie.<br>écision CU IN<br>iture @ 14/06<br>lication<br>fichage<br>on DDT<br>ntaires | r<br>Formation<br>V2022        |                        |                            | Date       | Numéro<br>limite de validité | 14/12/2023       | Motif (A                | Nature @<br>Annulation)<br>Fin affichage<br>n préfecture | Favorable | Envol   | de la décision |      |  |
| <i>écision finai</i><br>Type de d<br>Signa<br>Notif<br>Début afi<br>Transmissi<br>Comme          | le du dossie<br>écision CU IN<br>Liture @ 14/06<br>lication<br>fichage<br>on DDT<br>ntaires | r<br>Formation<br>V2002        |                        |                            | Date       | Numéro<br>limite de validité | 14/12/2023       | Matif (A<br>Transmissio | Nature @<br>Annulation)<br>Fin affichage<br>n préfecture | Favorable | Envol   | de la décision |      |  |
| écision finai<br>Type de d<br>Signa<br>Notif<br>Début afi<br>Transmissi<br>Comme<br>all informat | le du dossie<br>écision CU IN<br>iture @ 14/06<br>Tication<br>fichage<br>on DDT<br>ntaires  | r<br>FORMATION<br>/2022<br>140 |                        |                            | Date       | Numéro<br>limite de validité | 14/12/2023       | Možif (A<br>Transmissio | Nature @<br>Annulation)<br>Fin affichage<br>n préfecture | Favorable | Envol   | de la décision |      |  |

### Etape 6 : Vérification et finalisation de la procédure sur DDC

Si vous souhaitez vérifier le bon envoi de la décision, aidez-vous de l'onglet « Planning » puis « Evénements » et retrouvez l'intégralité des étapes et des échanges avec le pétitionnaire ainsi que les mails envoyés et les documents joints.

| ODCINSTR ×                        |                                                                         |                              |               | ☆ @ – e ¤ |
|-----------------------------------|-------------------------------------------------------------------------|------------------------------|---------------|-----------|
| Application Dossier               | rs Sélection avancée Saisie en masse Paramétrage Modules externes       | Aide                         |               | *         |
| METZ<br>CU 57463 22 X0208 (CUa) @ | 124 Rue de Castelnau Déposé le 31/01/2022 Com<br>SCP ROESEN ET THEVENOT | plet le 31/01/2022 Favorable | Le 08/02/2022 |           |
| Dépôt                             | Planning Evènements Autres évènements                                   |                              |               |           |
| Description projet                | Echange Citoyen Echange Service                                         |                              |               |           |
| Pièces et délais                  |                                                                         |                              | ella.         |           |
| Consultation des services         | Saisie cerfa initial (                                                  | 31/01/2022 à 15:08)          |               | 6         |
| Règlements applicables            | Transmis par le citoyen le                                              | 31/01/2022                   |               |           |
| Décision projet                   |                                                                         |                              |               |           |
| Planning                          | Reçu par le service le                                                  | 31/01/2022 à 15:09           |               |           |
| Synthèse                          | Pris en charge par le service le                                        | 31/01/2022 à 15:21           |               |           |
|                                   | Décision finale (08                                                     | 🔰 📋                          |               |           |
|                                   | Enregistré le                                                           | 08/02/2022                   |               |           |
| Liste de sélection : 2            |                                                                         |                              |               | K 🔤       |
| CU 57463 22 X0261 @               |                                                                         |                              |               |           |
| CU 57463 22 X0208 @               |                                                                         |                              |               |           |
|                                   | Delai d'instruction tacit                                               | te (03/02/2022 à 10:42)      | <b>4</b>      |           |
|                                   | Enregistré le                                                           | 03/02/2022                   |               | 94<br>-   |
|                                   |                                                                         |                              |               |           |
|                                   |                                                                         |                              |               | <b>1</b>  |
|                                   |                                                                         |                              |               |           |
| Célestien eutomo : 1              |                                                                         |                              |               | Con!      |
| Mes dossiers : 0                  |                                                                         |                              |               | ***       |
| Trier                             |                                                                         |                              |               | Q.        |
|                                   |                                                                         | brumbt@DDCV3P                | 00:01:54      |           |

Une fois l'envoi du mail effectué, rendez-vous pour clôturer la procédure sur l'onglet « Décision projet » en cochant « Etape terminée ».

| ODCINSTR ×                |                      |                                |                |                      |                    |          |            |                   |                             |                 | 公                            | ()<br>- • ×      |
|---------------------------|----------------------|--------------------------------|----------------|----------------------|--------------------|----------|------------|-------------------|-----------------------------|-----------------|------------------------------|------------------|
| Application Dossier       | s Sélection avancée  | e Saisie en masse              | Paramétra      | ige Modules          | externes A         | ide      |            |                   |                             |                 |                              | *                |
| METZ                      | 124 Rue de Castelnau | Dépos                          | é le 31/01/202 | 2                    | Complet            | le 31/01 | 1/2022     | F                 | avorable                    | <u> </u>        | Le 08/02/2022                |                  |
| Dépôt                     | Décisions du dossie  | er                             |                |                      |                    |          |            |                   |                             |                 | C Etape terminee             |                  |
| Description projet        | Ajouter une décision |                                |                |                      |                    |          |            |                   |                             |                 | Supprimer la décision finale |                  |
| Pièces et délais          | Type décision Date r | rédaction Nature avis rédactio | Date Signature | Nature avis décision | Date notificatie M | Aotif    |            | Da                | te limite vali Date relance | Délai accordé   |                              |                  |
| Consultation des services | CU INFORMATI 03/02   | /2022 Favorable                | 08/02/2022 F   | Favorable            | 08/02/2022         |          |            | 08/               | 08/2023                     |                 |                              | A                |
| Règlements applicables    |                      |                                |                |                      |                    |          |            |                   |                             |                 |                              |                  |
| Décision projet           |                      |                                |                |                      |                    |          |            |                   |                             |                 |                              |                  |
| Planning                  |                      |                                |                |                      |                    |          |            |                   |                             |                 |                              |                  |
| Synthèse                  |                      |                                |                |                      |                    |          |            |                   |                             |                 |                              |                  |
|                           |                      |                                |                |                      |                    |          |            |                   |                             |                 |                              |                  |
|                           |                      |                                |                |                      |                    |          |            |                   |                             |                 |                              | <b>8</b>         |
|                           |                      |                                |                |                      |                    |          |            |                   |                             |                 |                              |                  |
|                           |                      |                                |                |                      |                    |          |            |                   |                             |                 |                              |                  |
|                           |                      |                                |                |                      |                    |          |            |                   |                             |                 |                              |                  |
| Liste de sélection : 2    |                      |                                |                |                      |                    |          |            |                   |                             |                 |                              |                  |
| CU 57463 22 X0261 @       |                      |                                |                |                      |                    |          |            |                   |                             |                 |                              | 6                |
| CU 57463 22 X0208 Ø       | Décision finale du c | dossier                        |                |                      |                    |          |            |                   |                             |                 |                              | ( <sup>a</sup> ) |
|                           | Type de décision     | CU INFORMATION                 |                |                      |                    |          |            | Na                | ture  Favorable             |                 |                              |                  |
|                           | Signature @          | 08/02/2022                     |                |                      | Nu                 | uméro    |            | Motif (Annuli     | ation)                      |                 |                              | 4                |
|                           | Notification         | 08/02/2022                     |                |                      | Date limite de va  | alidité  | 08/08/2023 |                   |                             | Envoi de la déc | rision 08/02/2022            | -                |
|                           | Début affahaaa       |                                |                |                      |                    |          |            | Ein af            | Gebras                      |                 |                              |                  |
|                           | Debut amchage        |                                |                |                      |                    |          |            | rin an            | ncnage                      |                 |                              | (A)              |
|                           | Transmission DDT     |                                |                |                      |                    |          |            | Transmission préf | ecture                      |                 |                              | VOGI             |
|                           | Commentaires         |                                |                |                      |                    |          |            |                   |                             |                 |                              |                  |
|                           |                      |                                |                |                      |                    |          |            |                   |                             |                 |                              | 1                |
| Sélection externe : 1     | Mail information en  | n attente                      |                |                      |                    |          |            |                   |                             |                 |                              |                  |
| Mes dossiers : 0          |                      |                                |                |                      |                    |          |            |                   |                             |                 |                              | Ö.               |
| Iner [*                   |                      |                                |                |                      |                    |          |            | brumbt@DDC        | V3P                         | 00:07:54        |                              |                  |
|                           |                      |                                |                |                      |                    |          |            |                   |                             |                 |                              |                  |

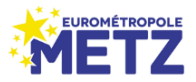